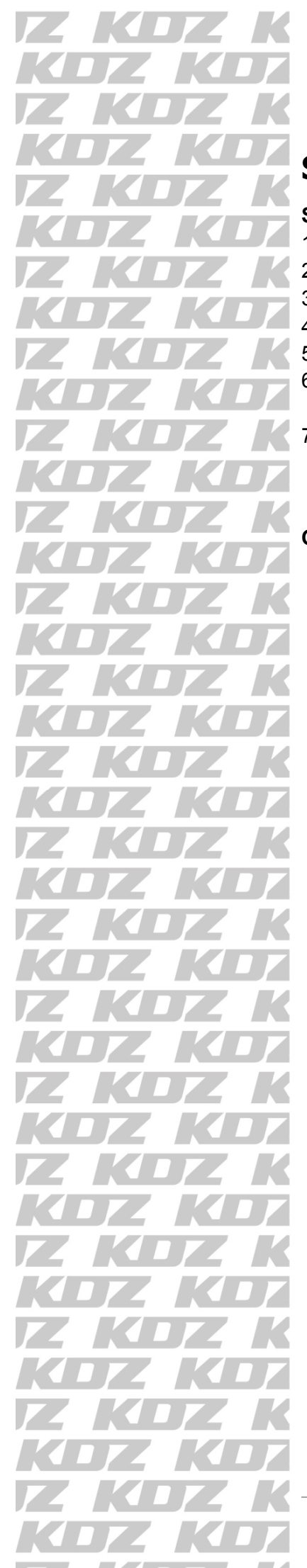

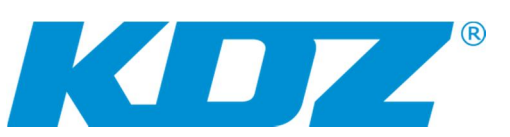

# Stručný návod k interaktivní tabuli ēno

Spuštění (předpoklad: nainstalována aplikace ēno App, pero spárováno):

- 1. Zkontrolujte, zda je v ovládacím peru správně vložena **nabitá** baterie.
- 2. Připojte videokabel od dataprojektoru k notebooku (u PC je již připojen).
- Zasuňte přijímač ēno receiver (ER) do USB portu notebooku nebo PC.
- 4. Zapněte dataprojektor.
- 5. Zapněte notebook (PC), po naběhnutí Windows přijímač ER svítí modře.
- 6. Sejměte krytku ovládacího pera, po ohlášení *Stylus je připojen* se dotkněte hrotem ovládacího pera tabule (**ne** ovládací lišty).
- Je-li povolena kalibrace, zkalibrujte tabuli dotykem pera všech devíti terčíků. Po ukončení kalibrace můžete s tabulí začít pracovat. Je-li kalibrace zakázána, můžete s tabulí začít pracovat.

# Ovládací magnetická lišta

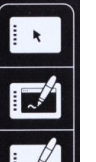

∢(→

50

1)(2)

- **Režim ovládacího pera (červeně = myš, modře = kreslicí nástroj)** Ovl. pero jako myš (levé tlačítko = dotyk na tabuli, pravé = podržet)
- Ovl. pero jako kreslicí nástroj (pero, guma, zvýrazňovač) na ploše

Ovl. pero jako kreslicí nástroj (pero, guma, zvýrazňovač) na bílé tabuli

## Šipka vlevo

Klávesa PageUp, stránka vpřed, následující snímek, příkaz vpřed... Následující bílá tabule (celkem 99 bílých tabulí)

#### Šipka vpravo

Klávesa PageDown, stránka zpět, předchozí snímek, příkaz zpět... Předchozí bílá tabule

# Klávesnice

- Zobrazí / skryje klávesnici
- Krok zpět (vrácení zpět) / krok vpřed (zopakování)
- Uživatelem definované ikony (spustí program, webové stránky, otevře soubor)

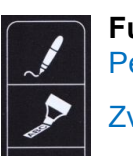

Funkce ovládacího pera Pero

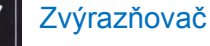

Guma

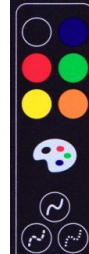

Barvy pera nebo zvýrazňovače

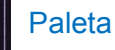

Styl čáry pera / zvýrazňovače

Šířka čáry pera / zvýrazňovače / gumy

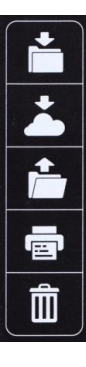

Uložit / Uložit jako – ukládá aktuální zobrazení do souboru do počítače.

Uložit do cloudu / Uložit do cloudu jako – ukládá aktuální zobrazení do cloudové služby.

Soubor. Otevře složku v počítači, do které se naposledy ukládalo.

Tisk aktuálního zobrazení

Vymazat vše v aktuálním zobrazení

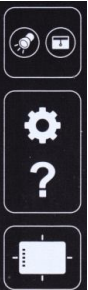

Zvýraznění (reflektor) / Odhalení (clona) – prezentační nástroje

Nastavení aplikace ēno App

Nápověda

Kalibrace – zobrazí zelenou kalibrační plochu s terčíky.

Spárování ovládacího pera pomocí tlačítka přijímače eno receiver:

- 1. V počítači musí být nainstalována aplikace ēno App verze 3.0 a vyšší.
- 2. Přijímač ēno receiver (s tlačítkem) připojte do USB portu počítače.
- 3. Sejměte krytku ovládacího pera a počkejte, až začne kontrolka ovládacího pera každé tři sekundy zeleně blikat.
- 4. Krátce stiskněte tlačítko na přijímači ēno receiver.
- 5. Vyčkejte na zprávu, že je ovládací pero napárované.

## Poznámka:

- S jedním přijímačem ēno receiver lze spárovat až tři ovládací pera.
- Ovládací pero společně s přijímačem lze přemisťovat k jinému počítači, aniž byste museli spárování ovládacího pera zrušit a znovu opakovat. Ke zrušení spárování nedojde ani při výměně baterie v ovládacím peru.
- Pro odebrání všech napárovaných ovládacích per stiskněte tlačítko na přijímači eno receiver po dobu 10 sekund. Odebrání jednoho ovládacího pera proveďte pomocí aplikace eno App.